# PAGO CONSTANCIA DE SERVICIO SOCIAL PROFESIONAL

- 1. ENTRAR A LA SIGUIENTE PAGINA: <u>https://www.pagos.ugto.mx/</u>
- 2. DAR CLIC EN REGISTRO DE EXTERNOS, LLENAR EL FORMULARIO Y DAR GUARDAR

| I 🗎 https://www.pagos.ugto.mx                  | G Registro de Usuario Externo |                          |
|------------------------------------------------|-------------------------------|--------------------------|
|                                                | Datos Personales              | Datos de Contacto        |
|                                                |                               | T-146 411000000          |
|                                                |                               | Seve Femenino *          |
| Inicial Sitio UG                               | Sión Confirmar                | Calle v No. Carr. C/S SN |
|                                                | Contraseña                    | Celonia CENTRO           |
| Bienvenido a tu Nuevo Portal de Pag            | OS Paterno Hernández          | CP 38300                 |
|                                                | Materno Bojorquez             | Estado GUANAJUATO *      |
|                                                | Nombre Claudia Cecilia        | Ciudad CORTAZAR T        |
|                                                | Pai CURP                      |                          |
| Alumnos<br>Alumnos<br>000<br>3. INICIAR SESIÓN | Car far Guardar               |                          |
| UG                                             | Registro de Externo           | <br>:on:                 |
| a tu N                                         | luevo Portal de Pagos         |                          |
|                                                | Para gene                     | C<br>Pa<br>erar<br>ciar  |

- 4. SIGUE LOS SIGUIENTES PASOS:
  - a. DAR CLIC EN NUEVO PAGO

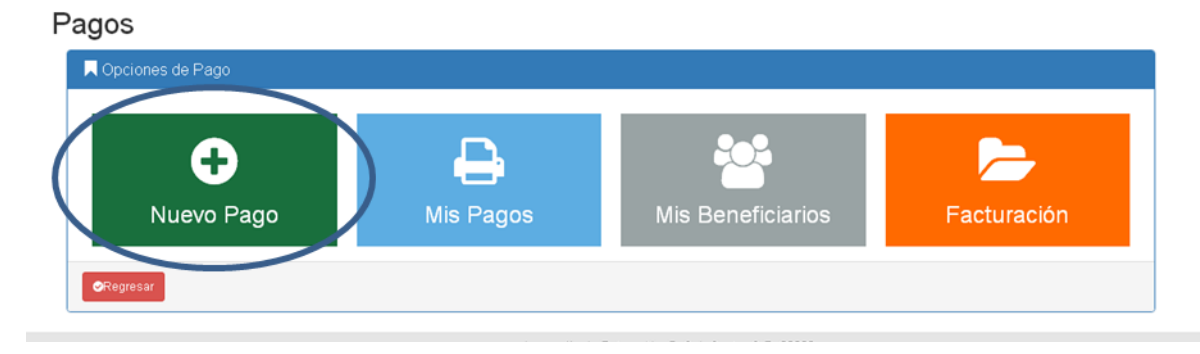

#### b. SIGUE LOS SIGUIENTES PASOS:

### "Paso 1-3 Selección de Beneficiario de Pago"

| R Seleccionar para quien será generado el pago                                                                                                    |
|----------------------------------------------------------------------------------------------------|
|                                                                                                    |
| Para poder realizar un pago, deberás seleccionar un beneficiario. En caso de no tenerlo en el listado puede agregarlo haciendo clic en "Agregar Nuevo<br>Beneficiario". |
| Hernández Bojorquez Claudia Cel·llia                                                                                                    |
| USUARIO: Externo<br>RFC: HEBC880225<br>CLAVE: HEBC880225                                                                                                    |
|                                                                                                    |
| Cegresar CAgregar Nuevo Beneficiarios                                                                                                    |

## "Paso 2-3 Busqueda de Arancel de Pago"

| Reneficiario Seleccionado                                | Q Seleccionar el concepto del pago                                                                                                    |  |  |  |  |  |
|----------------------------------------------------------|----------------------------------------------------------------------------------------------------|--|--|--|--|--|
| Hernández Bojorquez Claudia<br>Certila                   | Campus Rectoría General   División Secretaría Académica   Departamento Dirección de Asuntos Académicos                                                                                                    |  |  |  |  |  |
| USUARIO: Externo<br>RFC: HEBC880225<br>CLAVE: HEBC880225 | Buscar Concepto:<br>Teclea el concepto:<br>Teclea el concepto de pago cruedes usar el filtro para ubicarlo por dependencia y el concepto de pago cruedes usar el filtro para ubicarlo por dependencia y el concepto de pago cruedes usar el filtro para ubicarlo por dependencia y el concepto de pago cruedes usar el filtro para ubicarlo por dependencia y el concepto de pago cruedes usar el filtro para ubicarlo por dependencia y el concepto de pago cruedes usar el filtro para ubicarlo por dependencia y el concepto de pago cruedes usar el filtro para ubicarlo por dependencia y el concepto de pago cruedes usar el filtro para ubicarlo por dependencia y el concepto de pago cruedes usar el filtro para ubicarlo por dependencia y el concepto de pago cruedes usar el filtro para ubicarlo por dependencia y el concepto de pago cruedes usar el filtro para ubicarlo por dependencia y el concepto de pago cruedes usar el filtro para ubicarlo por dependencia y el concepto de pago cruedes usar |  |  |  |  |  |
|                                                          | Listado de conceptos: Selecciona uno para continuar.                                                                                                    |  |  |  |  |  |
|                                                          | CONSTANCIA DE SERVICIO SOCIAL PROFESIONAL >   Rectoría   Secretaría   Dirección de     INCORPORADAS   General   Académica   Asuntos   \$300.00                                                                                                    |  |  |  |  |  |

## "Paso 2-3 Busqueda de Arancel de Pago"

|                                        | Campus:                                                   | Division:                |  |  |  |
|----------------------------------------|-----------------------------------------------------------|--------------------------|--|--|--|
|                                        | Rectoría General                                          | Secretaría Académica     |  |  |  |
|                                        | Dependencia:                                              |                          |  |  |  |
|                                        | Dirección de Asuntos Académicos                           |                          |  |  |  |
| Hernández Bojorquez Claudia<br>Cecilia | Concepto de Pago:                                         |                          |  |  |  |
| USUARIO: Externo                       | CONSTANCIA DE SERVICIO SOCIAL PROFESIONAL => INCORPORADAS |                          |  |  |  |
| RFC: HEBC880225                        | Neteri                                                    | ) de union               |  |  |  |
| CLAVE: HEBC880225                      | Notas:                                                    | Monto:                   |  |  |  |
|                                        |                                                           | \$300.00                 |  |  |  |
|                                        |                                                           |                          |  |  |  |
|                                        |                                                           |                          |  |  |  |
|                                        |                                                           | Cambiar Concepto de Pago |  |  |  |
|                                        | •                                                         | Cambiar Concepto de Pago |  |  |  |
|                                        | A                                                         | Cambiar Concepto de Pago |  |  |  |
|                                        | ~                                                         | Cambiar Concepto de Pago |  |  |  |
|                                        | ~                                                         | Cambiar Concepto de Pago |  |  |  |
| igresi f ©Continuar                    | ~                                                         | Cambiar Concepto de Pago |  |  |  |
| igresi f Continuar                     | ~                                                         | Camblar Concepto de Pago |  |  |  |
| igresi ? Continuar                     |                                                           | Cambiar Concepto de Pago |  |  |  |
| gresi ? Continuar                      |                                                           | Cambiar Concepto de Pago |  |  |  |
| gresi f Continuar                      | Clic en                                                   | Cambiar Concepto de Pago |  |  |  |

|                                                                                                    | 'Paso 3-3 Método de Pago''                                                                |                                                 |                                               |                 |
|----------------------------------------------------------------------------------------------------|-------------------------------------------------------------------------------------------|-------------------------------------------------|-----------------------------------------------|-----------------|
|                                                                                                    | 📕 Vista previa                                                                            |                                                 |                                               |                 |
|                                                                                                    | Reneficiario                                                                              | 🗏 Datos del Pago                                |                                               |                 |
|                                                                                                    |                                                                                           | Campus:                                         | Division/Secretaría:                          |                 |
|                                                                                                    | USUARIO:<br>Externo                                                                       | Departamento/Dirección:                         | Fondo:                                        |                 |
|                                                                                                    | HEBC880225                                                                                | Dirección de Asuntos Académicos                 |                                               |                 |
|                                                                                                    | Hernández Bojorquez HEBC880225                                                            | Dependencia:<br>Dirección de Asuntos Académicos |                                               |                 |
|                                                                                                    |                                                                                           | Concepto de Pago:                               |                                               |                 |
|                                                                                                    |                                                                                           | INCORPORADAS                                    |                                               |                 |
|                                                                                                    |                                                                                           | Notas:                                          | Monto:                                        |                 |
|                                                                                                    |                                                                                           |                                                 | \$300.00                                      |                 |
|                                                                                                    |                                                                                           | Observaciones adicionales para el pago:         |                                               |                 |
|                                                                                                    |                                                                                           |                                                 | (                                             | DAR CLIC        |
|                                                                                                    |                                                                                           |                                                 |                                               |                 |
|                                                                                                    | V SELECCIONE METODO DE PAGO                                                               |                                                 |                                               |                 |
|                                                                                                    | Opción 1:                                                                                 | Opción 2:                                       |                                               |                 |
|                                                                                                    | — Pagar con tarjeta:                                                                      | — Generar format                                | to de pago:                                   |                 |
|                                                                                                    |                                                                                           |                                                 |                                               |                 |
|                                                                                                    | VISA Mastercare                                                                           | <u> </u>                                        | Generar formato de pago                       |                 |
|                                                                                                    | Al dar clic entraras a una pagina de BANCOM                                               | 1ER la cual cuenta con Al dar clic se gener     | ara un archivo odf con la información necesar | a para          |
|                                                                                                    | certificado de seguridad.                                                                 | realizar tu pago en su                          | icursal.                                      |                 |
|                                                                                                    |                                                                                           |                                                 |                                               |                 |
|                                                                                                    |                                                                                           |                                                 |                                               |                 |
|                                                                                                    | L.                                                                                        |                                                 |                                               |                 |
|                                                                                                    |                                                                                           |                                                 |                                               |                 |
|                                                                                                    | 1911 1131                                                                                 | ao ha sido gonorado con óvit                    | a con al falio:                               | DAR CLIC        |
|                                                                                                    | <b>65625</b> !                                                                            | go na sido generado con exil                    | o con el lono:                                |                 |
|                                                                                                    | Para im                                                                                   | primir su formato de pago haga                  | click en el botón de                          | $\sim$          |
|                                                                                                    | abajo o                                                                                   | puede hacerlo desde Mis Pagos                   |                                               |                 |
|                                                                                                    |                                                                                           |                                                 |                                               |                 |
|                                                                                                    |                                                                                           |                                                 |                                               |                 |
|                                                                                                    |                                                                                           | Umprimir Pago                                   | )                                             |                 |
|                                                                                                    |                                                                                           |                                                 |                                               |                 |
|                                                                                                    | Al dar clic se generara                                                                   | un archivo pdf con la informaciór               | n necesaria para realizar                     |                 |
|                                                                                                    | tu pago en sucursal.                                                                      |                                                 |                                               |                 |
|                                                                                                    |                                                                                           |                                                 |                                               |                 |
|                                                                                                    | C Inicio                                                                                  |                                                 |                                               |                 |
|                                                                                                    |                                                                                           |                                                 |                                               |                 |
|                                                                                                    |                                                                                           |                                                 |                                               |                 |
| UNIVERSIDAD DE<br>GUANAJUATO U                                                                                                    | INIVERSIDAD DE GUANAJUATO Folio: 0005<br>MI DE RETAM IO.5. 20. 01473/202080 CVT 4126. 410 | 625                                             |                                               |                 |
| 20                                                                                                    | 20va CENTRO, GUAVAJUATO, 070, C.P. 38000<br>R.F.C. UGUA10039/12                           |                                                 |                                               |                 |
|                                                                                                    |                                                                                           |                                                 | El formato que                                | te arroje se    |
| r.                                                                                                    | scha de amaidin: 1060/2017 10:34:14 a.m.                                                  | - /                                             | llevara al banco r                            | ara realizar el |
| vouent literméneter Boi                                                                                                    | Iomusz Claudia Cacilia                                                                    |                                                 | nevara ai banco p                             |                 |
| HEBC800225                                                                                                    |                                                                                           |                                                 | pago correspondi                              | ente, entregar  |
| CAMPUS: Rectoria Gener<br>División: Secretaria Acar                                                                                                    | ral<br>dómica                                                                             | 3                                               | a la coordinació                              | n de servicio   |
| CONCEPTO: CONSTANCIA                                                                                                    | DE SERVICIO SOCIAL PROFESIONAL IN INCORPORADAS                                            | ⊐ \                                             | social la hoia y o                            | l Roucher en    |
| BANCOMER CONV. 0225278                                                                                                    | 17023821700656255                                                                         |                                                 | social la liuja y e                           |                 |
| TELECOMM                                                                                                    | 17023821700656255<br>17023821700656255                                                    |                                                 | Original y Copia                              | a de ambos.     |
| BANCOMER TC                                                                                                    | 17023821700656255                                                                         |                                                 |                                               |                 |
| TOTAL DEL DEPÓSITOS300:00                                                                                                    | Pesos M.N.                                                                                |                                                 |                                               |                 |
| TORMACE PAGE DESCRIPTION TO PEOPLE AND A PEOPLE AND A PEO | 5 00 100 m.n.j                                                                            |                                                 |                                               |                 |
| Linea 03 02362170065625                                                                                                    |                                                                                           |                                                 |                                               |                 |
|                                                                                                    |                                                                                           |                                                 |                                               |                 |
| NO COBRAR CO<br>Este documento                                                                                                    | se presenta en dos tantos, uno Banco, otro Interesado                                     |                                                 |                                               |                 |

Cada formato de pago es único, personal e irrepetible. Cada pago es único para cada trainite no sacar ospise del mismo para utilizarlo posteriormente. Si el pago no incluye nombren os estra viado. Rocuenta que despise de pagar en el Banco, deberás continuar con tu trámite administrativo en tu Escuela o Foculdad.

Los conceptos no reembosables son considerados derechos y conforme al art. 10 de los Lineamientos para el manejo de Recursos de la Comisión de Vigilandia del H. Consejo General Universitário, no serán reemboleables.